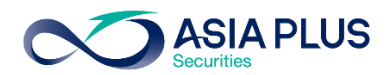

ท่านสามารถเลือกวางเงินผ่านธนาคารกสิกรไทยได้ 4 ช่องทาง ดังนี้

- เคานเตอร์ธนาคาร
- K-Mobile banking Plus แอปพลิเคชันบนมือถือ
- K-Cyber บนเว็บไซต์ธนาคาร
- ตู้เอทีเอ็ม

โดยสามารถดูรายละเอียดการใช้งานได้แต่ละช่องทางได้ด้านล่าง

### เคาน์เตอร์ธนาคารกสิกรไทย

ท่านสามารถยื่นแบบฟอร์มจ่ายบิล/ชำระค่าบริการ (Bill Payment) ได้ที่เคาน์เตอร์ธนาคาร โดยดาวน์โหลดแบบฟอร์มได้ <u>ที่นี่</u>

### แอปพลิเคชัน K-Mobile Banking Plus

้**ขั้นตอนที่ 1** : ระบุรหัสผ่านโทรศัพท์มือถือ

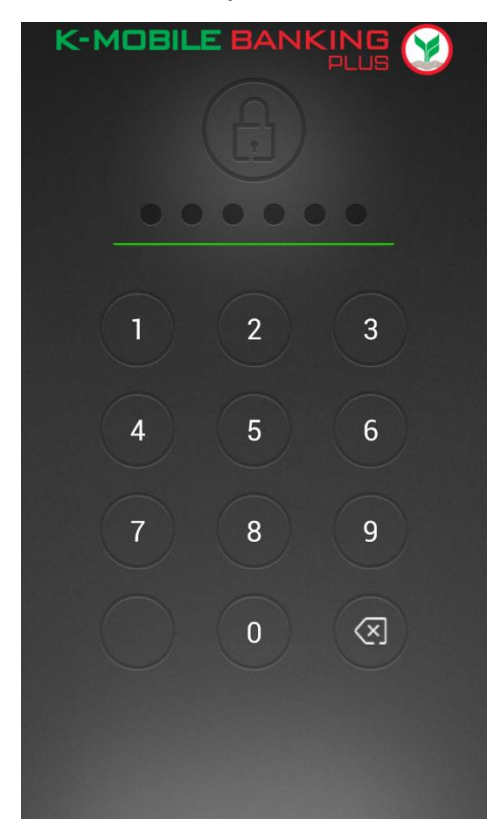

#### ้**ขั้นตอนที่ 2** : เลือกเมนู "จ่ายบิล"เพื่อเข้าสู่ระบบ

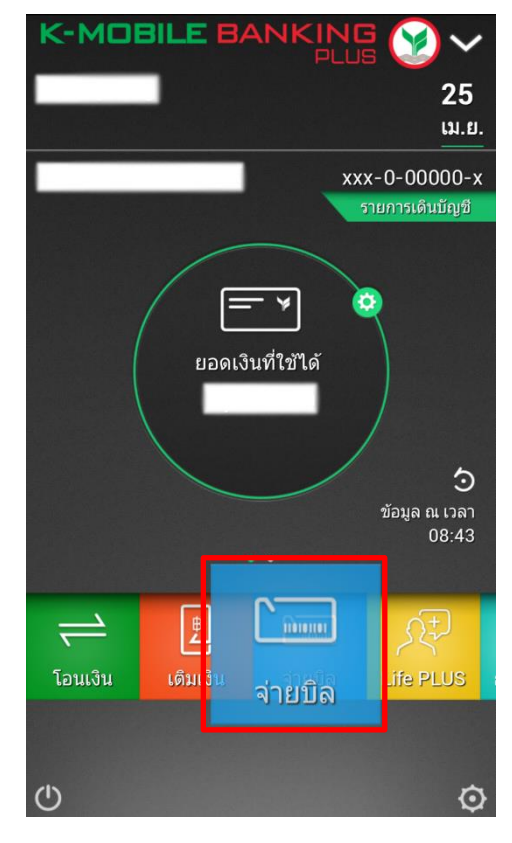

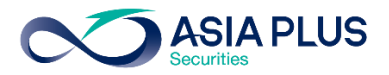

้**ขั้นตอนที่ 3** : เลือก "บิลอื่นๆ"

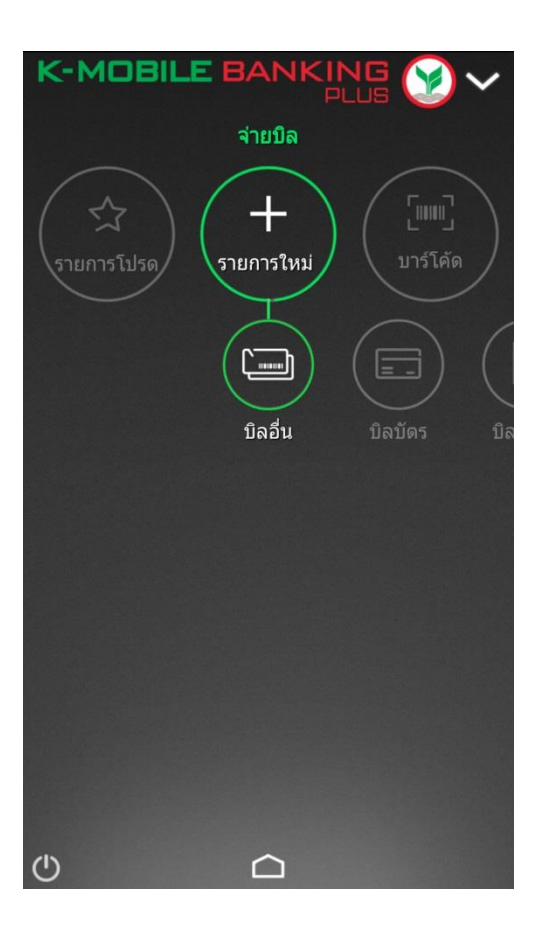

้**ขั้นตอนที่ 4** : เลือก "หลักทรัพย์กองทุน" ระบุ ชื่อผู้รับชำระเงิน **"บริษัทหลักทรัพย์ เอเซีย พลัส จำกัด"** หรือ **"Asia Plus Securities Co.,Ltd."** หรือ **"ASPS"** 

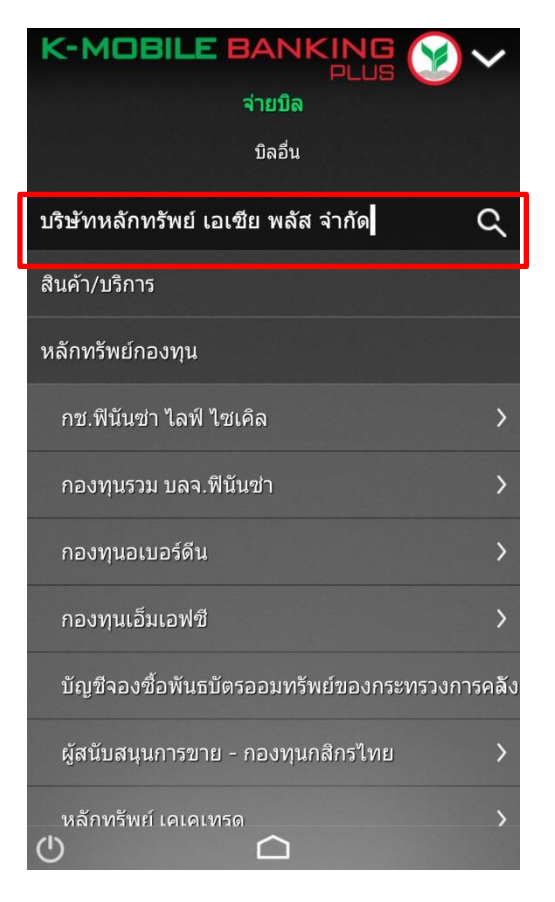

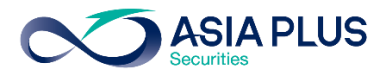

### <u>ขั้นตอนที่ 5</u> :

ระบุรายละเอียดการชำระเงิน หมายเลงประจำตัว ลูกค้า (เลงบัญชีหลักทรัพย์ 5-7 หลัก) และระบุจำนวนเงิน แล้วกดเลือก "จ่ายบิล

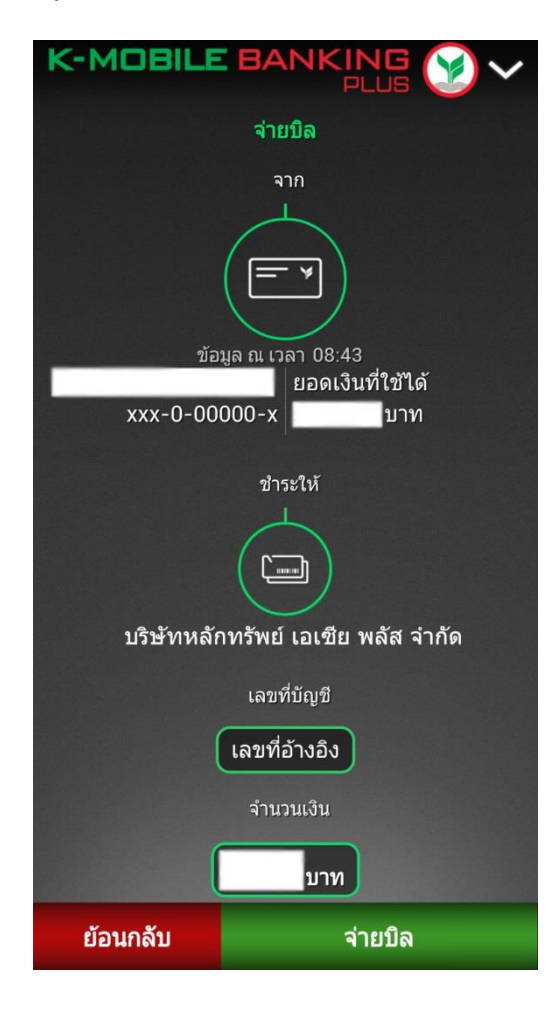

#### **ขั้นตอนที่ 6**: ทำรายการเรียบร้อย

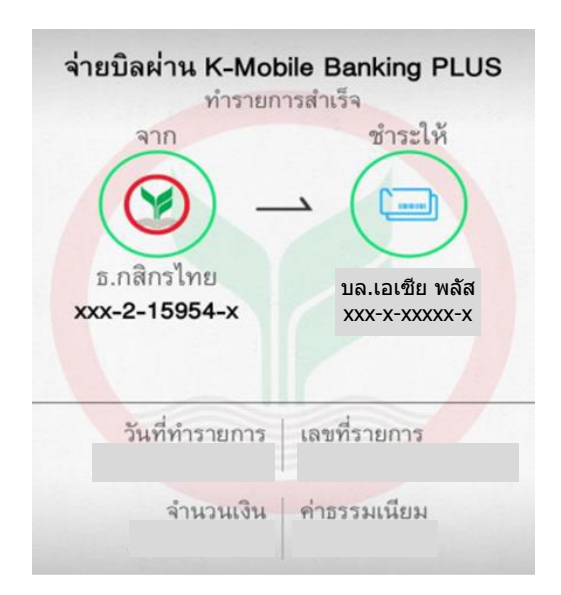

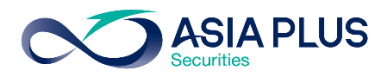

# K-Cyber (เว็บไซต์ธนาคาร)

้**บั้นตอนที่ 1** : เข้าสู่ระบบด้วย รหัสผู้ใช้ (Username) และ รหัสผ่าน (Password) ของท่าน

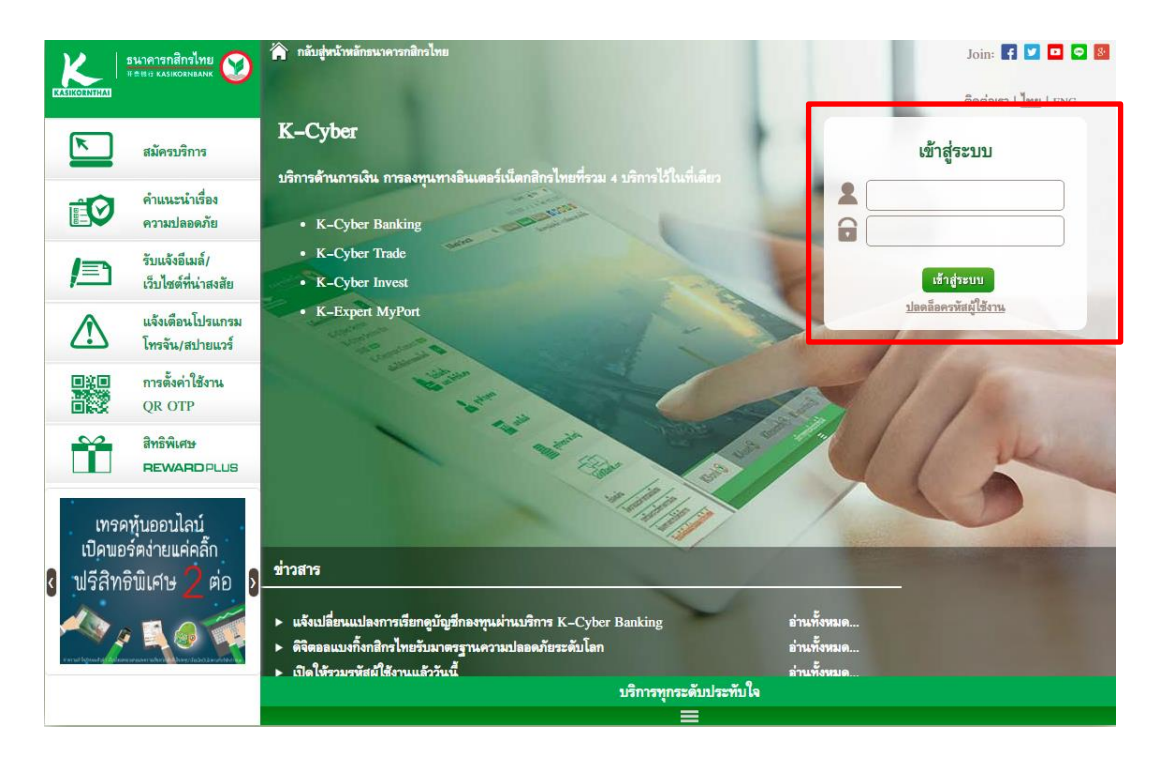

### ้**ขั้นตอนที่ 2** : เลือก "ชำระค่าสินค้าและบริการ"

| KASIKORNTHAL                                     |                                                     |                                             |             |                                     | 5476<br>#####                | าารกสิกรไทย<br>ร หลรเหดรทยลทห     |  |
|--------------------------------------------------|-----------------------------------------------------|---------------------------------------------|-------------|-------------------------------------|------------------------------|-----------------------------------|--|
| K-Expert MyPort K-Cyber                          | Banking K-Cyber Invest K-Cyber                      | Trade                                       |             | สมัคร                               | บริการ   ตั้งค่าข้อมู        | ลส่วนตัว   ออกจากระบบ             |  |
| 🖪 หน้าหลัก                                       |                                                     |                                             |             |                                     |                              | ดิดต่อธนาคาร                      |  |
| ี เมนูบริการ<br>⊕ การบริหารบัญชี<br>⊕ บัตรเครดิต | อัตราดอกเบี้ยสำหรับบุคคลธ <sup>.</sup><br>ออมพรัพย์ | อัตราดอกเบี้ยสำหรับบุคคลธรรมดา<br>ออมพรัพย์ |             |                                     | แก้ไขล่าสุด : 31 มีนาคม 2558 |                                   |  |
| 🗉 โอนเงิน                                        | ประเภท                                              | ประเภท                                      |             |                                     | อัตราดอกเบี้ย                |                                   |  |
| 🗉 ชำระคำสินค้าและบริการ 🙌                        | < 1,000 ล้าน                                        | < 1,000 ล้าน                                |             |                                     | 0.50                         |                                   |  |
| ษ เดิมเงิน                                       | ฝากประจำ                                            | ฝากประจำ                                    |             | <b>แก้ไบล่าสุด :</b> 31 มีนาคม 2558 |                              | โอนเงินระหว่าง<br>Ø บัญชีกสิกรไทย |  |
| (1) (D)                                          |                                                     | อัตราดอกเนี้ย                               |             |                                     |                              |                                   |  |
| K-Web Shopping Card                              | ประเภท                                              | 3 เดือน                                     | 6 เดือน     | 12 เดือน                            | 24 เดือน                     | 🔉 ชำระค่าสินค้า                   |  |
| 🕀 แก้ไขข้อมูลส่วนตัว                             | < 3.0 ล้าน                                          | 0.95                                        | 1.20        | 1.50                                | 1.70                         | และบริการ                         |  |
| ข้อมดบริการ                                      | 3.0 ล้าน ถึง < 10.0 ล้าน                            | 0.95                                        | 1.20        | 1.50                                | 1.70                         |                                   |  |
| 🗸 แบบสอบถาม                                      | 10.0 ล้าน ถึง < 30.0 ล้าน                           | 0.95                                        | 1.20        | 1.50                                | 1.70                         |                                   |  |
| 🖈 รายละเอียดบริการ                               | 30.0 ล้าน ถึง < 50.0 ล้าน                           | 0.95                                        | 1.25        | 1.50                                | 1.70                         |                                   |  |
| 🗎 อัตราค่าใช้บริการ                              | 50.0 ล้าน ถึง < 100.0 ล้าน                          | 1.00                                        | 1.25        | 1.50                                | 1.70                         |                                   |  |
| 🖨 ดาวน์โหลดแบบฟอร์ม                              | 100.0 ล้าน ถึง < 5000.0 ล้าน                        | 1.00                                        | 1.25        | 1.50                                | 1.70                         |                                   |  |
| ด คำถามที่ถูกถามบ่อย                             | > 5000.0 ล้าน                                       | 1.00                                        | 1.25        | 1.50                                | 1.70                         |                                   |  |
| 🖄 เหตุยกเวนความผิด                               |                                                     |                                             |             |                                     |                              |                                   |  |
| 🖬 เทคนคเพอความปลอดภัย                            |                                                     | 0 <sup>0</sup> เป                           | ลี่ยนรูปแบบ |                                     |                              |                                   |  |

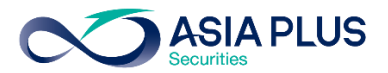

้<u>ขั้นตอนที่ 3</u> : เลือก "ชำระค่าสินค้าและบริการ" จากนั้นคลิก "สร้างแบบฟอร์ม"

| K-Expert MyPort K-Cyber Banking                                                                                                    | K-Cyber Invest K-Cyber Trade สมัครบริการ   ตั้งค่าข้อมูลส                                                                                                    | ส่วนตัว   ออกจากระบบ                                                                                                    |
|----------------------------------------------------------------------------------------------------|----------------------------------------------------------------------------------------------------|----------------------------------------------------------------------------------------------------|
| 💾 หน้าหลัก                                                                                                    |                                                                                                    | ติดต่อธนาคาร                                                                                                    |
| <ul> <li>เมนูบริการ</li> <li>๗ารบริหารบัญชี</li> <li>บัตรเครติด</li> <li>โอนเงิน</li> <li>ขำระคำสินด้านละบริการ</li> <li>รำระคำสินด้านละบริการ</li> <li>รำระคำสินด้านละบริการ</li> <li>รำระคำสินด้านละเรลง</li> <li>รำระคำสินด้างใหระงงณะง</li> <li>รำระคัญเสลดอื่น</li> <li>เติมเงิน</li> </ul> | ข้าระดำอินดั้นละบริการ<br>ท่านะหาดอร้านแบบท่อนับ หรือส่องแบบท่อนี่ต่าวอย่างสับตัดไว้ส่อก่ารของรรัดขึ้นคะแล้ต่อไปนี้<br>อาจร้าน/เด็โขแบบท่อรับ 2. เลือกบริษัทท์ต้องการ<br>หรือ "แก้ไขแบบท่อรับ" 2. เลือกบริษัทท์ต้องการ<br>และกรอกข้อมูล<br>หรือขึ้นอันการทำรายการ<br>เมษาทรงรัดนั้น<br>พระพรรัด<br>เรือกนบบท่อรับ<br>2. กรอกข้อมูลเพื่อชำระต่า<br>เรื่อระต่างสินค้าและบริการ<br>ชำระต่างสินค้าและบริการ | <ul> <li>รายการเดิน<br/>มัญชีป้อนหลัง</li> <li>ยอดเงินในบัญชี</li> <li>ข้อมูลบัตรเควพิต</li> <li>รายการใช้<br/>บัตรเครพิต</li> </ul> |
| ษ เช็ด                                                                                                    | เณษาไอร์ม ชริษัท อัลอูลักษณ์                                                                                                    |                                                                                                    |
| <ul> <li>K-Web Shopping Card</li> </ul>                                                                                                    |                                                                                                    |                                                                                                    |
| ษ แก้ไขข้อมูลส่วนตัว                                                                                                    |                                                                                                    |                                                                                                    |
| ข้อมูอบริการ<br>✓ แบบสอบถาม<br>★ รายละเมียดบริการ<br>■ อัตราค่าใช้บริการ                                                                                                    | 🖆 สร้างแบบฟอร์ม                                                                                                    |                                                                                                    |

้ขั้นตอนที่ 4 : ระบุประเภทบริการเป็น "หลักทรัพย์/กองทุน" และเลือก **"บริษัทหลักทรัพย์ เอเซีย พลัส** จำกัด" หรือ **"Asia Plus Securities Co.,Ltd."** จากนั้นระบุเลงบัญชีหลักทรัพย์ 5-7 หลัก แล้วคลิก บันทึกแบบฟอร์มชำระเงิน

| เมนูบริการ                       |                    |                                                                                                    | 5 | รายการเดิน<br>บัณฑียังงหลัง |
|----------------------------------|--------------------|----------------------------------------------------------------------------------------------------|---|-----------------------------|
| ษ การบริหารบัญชื                 | สร้างแบบฟอร์ม      | เช้าระเงิน                                                                                                    |   | มเมือบอ เหมลง               |
| 🗉 บัตรเครดิต                     | กรุณากรอกข้อมูลที  | ด้องการในข่องที่กำหนด และกรอกข้อมูลในช่องที่มีเครื่องหมาย '*' ให้ครบถ้วน                                        | ß | ยอดเงินในบัญชี              |
| 🗉 โอนเงิน                        | dan wada wa wata d | Second Second Second Second Second Second Second Second Second Second Second Second Second Second Second Second |   | ข้อมูลบัตรเครดิต            |
| 🖻 ชำระค่าสินค้าและบริการ         | สำหารรถเป็นการ     | 1111215-00                                                                                                    |   | รายการให้                   |
| ช่าระค่าสินค่าและบริการ          | ขอแบบพอรม-         |                                                                                                    | 5 | บัตรเครดิต                  |
| ช่าระบัตรเครดิตกสิกรไทยของตนเอง  | ประเภทบริการ*      | หลักทรัพย์ / กองทุน 💌                                                                                           |   |                             |
| ชาระบัตรเครดิตกสกรไทยของบุคคลอิน |                    | 💔 รายชื่อบริษัทที่ให้บริการรับช่าระค่าสินค้าและบริการ                                                           |   |                             |
| ษ เดิมเงิน                       | บริษัท*            |                                                                                                    | • |                             |
| ⊞ เช็ก                           | จากบัญชี*          | โปรดเลือก ฏกา                                                                                                   |   |                             |
| K-Web Shopping Card              | รหัสลูกค้า*        |                                                                                                    |   |                             |
| ษ แก้ไขข้อมูลส่วนด้ว             | งในเมืองไวแสว      |                                                                                                    |   |                             |
| ข้อมูลบริการ                     | BUNN27041          |                                                                                                    |   |                             |
| 🗹 แบบสอบถาม                      |                    |                                                                                                    |   |                             |
| 🔹 รายละเอียดบริการ               |                    | 1,                                                                                                    |   |                             |
| 📓 อัตราค่าใช้บริการ              |                    |                                                                                                    |   |                             |
| 🖨 ดาวน์โหลดแบบฟอร์ม              |                    |                                                                                                    |   |                             |
| 💿 ดำถามที่ถูกถามบ่อย             |                    | LG .                                                                                                    |   |                             |
| 🐟 เหตุยกเว้นความผิด              |                    | บันทึกแบบฟอร์ม                                                                                                  |   |                             |
| 🔒 เทคนิคเพื่อความปลอดภัย         |                    | 31124214                                                                                                    |   |                             |

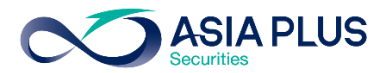

## ้ขั้นตอนที่<u>6</u>: ตรวจสอบการทำรายการ และใส่รหัส OTP ที่ท่านได้รับทาง SMS กดปุ่ม "ยืนยัน" เพื่อทำรายการต่อ

| เมนูปริการ<br>ษิการบริหารบัญชี<br>ษิบัตรเครดิต                                                                                                    | แบบฟอร์มีข้าระเงิน - ตรวจสอบการทำรายการ<br>ท่านใต้ทำการสร้างแบบฟอร์มช่าระเงิน กรุณาตรวจสอบความถูกต้องของข้อมูลก่อนยินยันการทำรายการ | รายการเดิน<br>บัญชีย้อนหลัง<br>อดเงินในบัญชี |
|----------------------------------------------------------------------------------------------------|----------------------------------------------------------------------------------------------------|----------------------------------------------|
| 🕀 โอนเงิน                                                                                                    | รายละเอียดการทำรายการ                                                                                                    | 🚍 ข้อมูลบัตรเครดิต                           |
| 🗉 ชำระดำสินด้าและบริการ                                                                                                    | ชื่อแบบฟอร์ม ชื่อแบบฟอร์ม                                                                                                    |                                              |
| ข่าระค่าสินค่าและบริการ<br>ข่าระบัตรเครด็ตกลึกรไทยของตนเอง<br>ข่าระบัตรเครด็ตกลึกรไทยของบุคคลอื่น                                                                          | ประเภทบริการ อื่นๆ<br>บริษัท หลักทริพย์ เอเซีย พลัส จำกัด<br>จากบัญชี XXX-X-XXXXX-X<br>รนัสอุกค้า XXXXXXX                           | รายการเข<br>บัตรเครดิต                       |
| ⊞ เดิมเงิน                                                                                                    | บิลเลขที่                                                                                                    |                                              |
| ± เช็ค                                                                                                    |                                                                                                    |                                              |
| K-Web Shopping Card                                                                                                    | บนทกช่วยจำ                                                                                                    |                                              |
| 🕀 แก้ไขข้อมูลส่วนด้ว                                                                                                    | กรุณาระบุรหัสรักษาความปลอดภัย SMS-OTP เพื่อยืนยันการทำรายการ                                                                        |                                              |
| ข้อมูลบริการ<br>✓ แบบสอบถาม<br>★ รายละเอียดบริการ<br>a ลัตราค่าใช้บริการ<br>⇒ ดาวน์โพลดแบบฟอร์ม<br>● ดำถามที่ถูกกามปอย<br>▲ เหตุยกเว้นความผิด<br>■ เหตุยดเชื่อความโอดองภัย | รนัสอ้างอิง EGUM<br>รนัสรักษาความปลอดภัย SMS-OTP V OTP<br>ยื่หยัน <sub>โ</sub> น < ย้อนกลับ                                         |                                              |

## **ขั้นตอนที่ 7** : คลิก "กลับสู่หน้าแบบฟอร์มชำระเงิน"

| រេរង្ហូបទីការទ                                                                                    | แบบฟอร์บช่าระเงิ                 | in .                                                            | 5 | รายการเดิน<br>บักเซียัอนหลัง |
|---------------------------------------------------------------------------------------------------|----------------------------------|-----------------------------------------------------------------|---|------------------------------|
| 🕀 การบริหารบัญชี                                                                                  | COLUMN DI 10000                  |                                                                 |   | 210 200 11111                |
| 🗉 บัตรเครดิต                                                                                      | ผลการทำรายการ                    | สร้างแบบฟอร์มข่าระเงินเรียบร้อยแล้ว                             | 0 | ยอดเงินในบัญร์               |
| ⊞ โอนเงิน                                                                                         | สือแบบฟอร์ม                      | ชื่อแบบเฟอร์บ                                                   | F | ข้อมูลบัตรเครดี              |
| 🖻 ซำระค่าสินค้าและบริการ                                                                          | ประเภทบริการ                     | อีนๆ                                                            |   | รายการใช้                    |
| ข่าระค่าสินค้าและบริการ<br>ข่าระบัตรเครดิตกสึกรไทยของตนเอง<br>ข่าระบัตรเครดิตกสึกรไทยของบุคคลอื่น | บริษัท<br>จากบัญชี<br>รหัสอุกค้า | <br>หลักทรัพย์ เอเซีย พลัส จำกัด<br>XXX-X-XXXXXX-X<br>XXXXXXXXX | 5 | บัตรเครดีต                   |
| ⊞ เดิมเงิน                                                                                        | บิลเลขที่                        |                                                                 |   |                              |
| ษ เช็ค                                                                                            | บันทึกช่วยจำ                     |                                                                 |   |                              |
| K-Web Shopping Card                                                                               |                                  |                                                                 |   |                              |
| 🕀 แก้ไขข้อมูลส่วนตัว                                                                              |                                  | ē,                                                              |   |                              |
| ข้อมูลบริการ                                                                                      |                                  | กลับสู่หน้า<br>แบบฟอร์มชาระเงิน (โกร)                           |   |                              |
| 🗹 แบบสอบถาม                                                                                       |                                  |                                                                 |   |                              |
| 🔹 รายละเอียดบริการ                                                                                |                                  |                                                                 |   |                              |
| 🖩 อัตราค่าใช้บริการ                                                                               |                                  |                                                                 |   |                              |
| 🖨 ดาวน์โหลดแบบฟอร์ม                                                                               |                                  |                                                                 |   |                              |
| 💿 คำถามที่ถูกถามปอย                                                                               |                                  |                                                                 |   |                              |

- 💩 เหตุยกเว้นความผิด
- 🔒 เทคนิคเพื่อความปลอดภัย

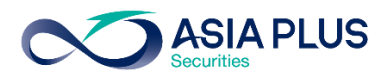

# ้<u>ขั้นตอนที่ 8</u> : เลือกแบบฟอร์มที่กำหนดไว้แล้ว "บริษัทหลักทรัพย์ เอเซีย พลัส จำกัด"

| KASIKORNTHAI                                                                               |                            |                                                                                           |                                                                             |                                       |                                      | <b>511月</b><br>开西田扫                     | ารกสิท<br>หลรเหตุ | ารไทย<br>RNBANK             |
|--------------------------------------------------------------------------------------------|----------------------------|-------------------------------------------------------------------------------------------|-----------------------------------------------------------------------------|---------------------------------------|--------------------------------------|-----------------------------------------|-------------------|-----------------------------|
| K-Expert MyPort K                                                                          | -Cyber Banking             | K-Cyber Invest                                                                            | K-Cyber Trade                                                               |                                       | สมัคร                                | มริการ   ตั้งค่าข้อมูล                  | ลส่วนตัว          | ) ออกจากระบบ                |
| 🖪 หน้าหลัก                                                                                 |                            |                                                                                           |                                                                             |                                       |                                      |                                         |                   | ติดต่อธนาคาร                |
| เมนูบริการ                                                                                 |                            | ช่วระค่าสีบค้าและเ                                                                        | 15015                                                                       |                                       |                                      |                                         | 5                 | รายการเดิน<br>บักซีต้อนหลัง |
| ⊞ การบริหารบัญชี                                                                           |                            | DI SOPIEIRE ISSOI                                                                         |                                                                             |                                       |                                      |                                         | -                 | Digaboliening               |
| ⊞ บัตรเครดิต                                                                               |                            | ทานสามารถสรางแบบฟอะ                                                                       | รม หรอเลอกแบบฟอรมชาร:                                                       | ะคาสนคาและบรการทบนทกไ                 | เวเพอทำรายการช่งมชนต <b>ะ</b>        | บนดงตอไปน                               | B                 | ยอดเงินในบัญชี              |
| 🗉 โอนเงิน                                                                                  |                            | การสร้าง/แก้ไขแบบฟะ                                                                       | ร์มชำระค่าสินค้าและบริศ<br>๑๙ 2 เลือดเริงรับบ้                              | ต้องอาร                               | sňa OIP                              | ออปน "บับอีอ                            | F                 | ข้อมูลบัตรเครดิต            |
| 😑 ชำระค่าสินค้าและบ                                                                        | ริการ                      | <ol> <li>เมอกบุม มรางแบบพอ<br/>หรือ "แก้ไขแบบฟอร์ม</li> </ol>                             | ารม<br>1911 - 2. เพลายายาคา<br>1911 - 1917 - 1917 - 1917                    | อมูล 💌 เพื่อยืนยันก                   | ารทำรายการ                           | บบฟอร์มชาระเงิน"                        |                   |                             |
| ข่าระค่าสินค้าและบริการ<br>ข่าระบัตรเครดิตกสิกรไท<br>ข่าระบัตรเครดิตกสิกรไท<br>ๅ⊋ เดิบเว็น | ยของตนเอง<br>ยของบุคคลอื่น | หมายเหตุ : ระบบไม่อนุญ<br>การชำระดำสินด้าและบ<br>1. เลือกแบบฟอร์ม<br>บริษัทที่ได้สร้างไว้ | าดให้ผู้ใช้ PIN2 ทำรายกา<br>ริการ<br>2. กรอกข้อมูลเพื่อชั<br>สินค้าและบริกา | รนี้<br>3.ตรวจสอบข้<br>ชำระค่าสินค้าเ | อยูลการ<br>เละบริการ 4. กด<br>ชำระค่ | ปุ่ม "ขึ้นขัน" เพื่อ<br>สินค้าและบริการ |                   | บัตรเครดิต                  |
| · ······                                                                                   |                            |                                                                                           |                                                                             |                                       |                                      |                                         | E                 |                             |
|                                                                                            | -                          | แบบฟอ                                                                                     | ร์บ                                                                         | บริษัท                                | ส์เ                                  | ງລັກນณ์                                 |                   |                             |
| K-Web Shopping (                                                                           | Gard                       | ชื่อแบบฟอร์ม                                                                              | (กา บริษัทห                                                                 | เล้กทรัพย์ เอเซีย พลัส จำ             | ากัด                                 |                                         |                   |                             |
| 🗄 แก้ไขข้อมูลส่วนตัว                                                                       |                            |                                                                                           | 6                                                                           |                                       |                                      |                                         |                   |                             |
| ข้อมูลปรีการ                                                                               |                            |                                                                                           | 😭 สร้างแบบเ                                                                 | งอร์ม 🥂 🛃 แก้ไข                       | แบบฟอร์ม                             |                                         |                   |                             |
| 🗹 แบบสอบถาม                                                                                |                            |                                                                                           | _                                                                           |                                       |                                      |                                         |                   |                             |
| 🌲 รายละเอียดบริการ                                                                         |                            |                                                                                           |                                                                             |                                       |                                      |                                         | ŝ.                |                             |
| 📓 อัตราค่าใช้บริการ                                                                        |                            |                                                                                           |                                                                             |                                       |                                      |                                         |                   |                             |
| 🗣 ดาวน์โหลดแบบฟอร์ม                                                                        |                            |                                                                                           |                                                                             |                                       |                                      |                                         |                   |                             |
| 💿 คำถามที่ถูกถามบ่อย                                                                       |                            |                                                                                           |                                                                             |                                       |                                      |                                         |                   |                             |
| 💩 เหตุยกเว้นความผิด                                                                        |                            |                                                                                           |                                                                             |                                       |                                      |                                         |                   |                             |
| 🔒 เทคนิคเพื่อความปลอด                                                                      | ภัย                        |                                                                                           |                                                                             |                                       |                                      |                                         |                   |                             |

# ้**ขั้นตอนที่ 9** : ระบุจำนวนเงินที่ต้องการชำระ กดปุ่ม "ชำระเงิน"

| ่านวนเงิน (บาท)*            | XXXXX                                                                                                    |  |  |  |  |
|-----------------------------|----------------------------------------------------------------------------------------------------|--|--|--|--|
|                             | 💿 ข่าระเงินทันที                                                                                                    |  |  |  |  |
|                             | <ul> <li>ตั้งวันที่ทำรายการล่วงหน้า(1),</li> <li>(2)</li> </ul>                                                                                                    |  |  |  |  |
|                             | (1) ท่านสามารถตั้งวันที่ของการโอนเงินล่วงหน้าได้สูงสุด 12 เดือนล่วงหน้า                                                                                                    |  |  |  |  |
|                             | (2) ในกรณีท่านตั้งวันที่ทำรายการล่วงหน้าส่ำหรับการป่าระค่าสืนค้าและบริการเกิน<br>กำหนดป่าระ หรือ กรณีอื่นๆ อันเป็นผลให้ร้านค้าปฏิเสธรายการป่าระเงินดังกล่าว ท่าน<br>สามารถตรวจสอบสถานะของรายการได้จาก Email ยืนยันการทำรายการของธนาคาร |  |  |  |  |
| บันทึกช่วย <mark>จ</mark> ำ |                                                                                                    |  |  |  |  |
|                             |                                                                                                    |  |  |  |  |
|                             |                                                                                                    |  |  |  |  |
|                             |                                                                                                    |  |  |  |  |
|                             | <u>หมายเหต</u> การข่าระเงินค่าสินค้าและบริการกับบางร้านค้าอาจมีค่าธรรมเนียมขึ้นอยู่<br>กับข้อตกลงระหว่างร้านค้าและธนาคาร                                                                                                    |  |  |  |  |
|                             | <u>หมายเหต</u> การชำระเงินค่าสินค้าและบริการกับบางร้านค้าอาจมีค่าธรรมเนียมขึ้นอยู่<br>กับข้อตกลงระหว่างร้านค้าและธนาคาร                                                                                                    |  |  |  |  |
|                             | <u>หมายเหต</u> การช่วระเงินค่าสินค้าและบริการกับบางร้านค้าอาจมีค่าธรรมเนียมขึ้นอยู่<br>กับข้อตกลงระหว่างร้านค้าและธนาคาร                                                                                                    |  |  |  |  |

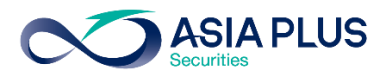

# ้**ขั้นตอนที่ 10** : ตรวจสอบรายการ และคลิก "ยืนยัน" เพื่อสิ้นสุดการทำรายการ

| เมนูบริการ<br>■ การบริหารบัญชี<br>■ บัตรเครติด                                                   | ชำระค่าสืนค้าและบริภ<br>ท่านได้ทำรายการชำระค่าสินค                      | )<br>õ                                                                                                    | รายการเดิน<br>บัญชีย้อนหลัง<br>ยอดเงินในบัญชี |                         |
|--------------------------------------------------------------------------------------------------|-------------------------------------------------------------------------|----------------------------------------------------------------------------------------------------|-----------------------------------------------|-------------------------|
| <ul> <li>∃ โอนเงิน</li> <li>⇒ ชำระค่าสินค้าและบริการ</li> </ul>                                  | รายละเอียดการทำรายการ<br>จากบัญชี                                       | ххх-х-ххххх-х                                                                                                    | B                                             | ข้อมูลบัตรเครดิด        |
| ข่าระดำสินด้าและบริการ<br>ข่าระบัตรเครดิตกสิกรไทยของตนเอง<br>ข่าระบัตรเครดิตกสิกรไทยของบุคคลอื่น | บริษัท<br>รหัสลูกด้า<br>บิลเลขที                                        | หลักทรัพย์ เอเซีย พลัส จำกัด<br>XXXXXXXX                                                                                                    |                                               | รายการใช้<br>บัตรเครดิต |
| <ul> <li>ษ เพิ่มเงิน</li> <li>ษ เช็ค</li> <li>ษ K-Web Shopping Card</li> </ul>                   | จำนวนเงิน (บาท)<br>ค่าธรรมเนียม (บาท)<br>วันที่ทำรายการ<br>บันทึกช่วยจำ | xxxxxx<br>xx / xx / xxxx                                                                                                    |                                               |                         |
| <ul> <li>              шก้ไขข้อมูลส่วนตัว<br/>ข้อมูลบริการ</li></ul>                             | <u>หมายเหตุ</u>                                                         | ท่านสามารถข่าระค่าสินค้าและบริการได้ 24 ขั้วโมง กรณีห่ารายการธหว่าง 22.00 - 24.00 น.<br>ระบบจะรับค่าสั่งไว้ และทำรายการดังกล่าวในเวลาประมาณ 00.05 น. ซึ่งจะถือว่าเป็นรายการวัน<br>ถัดไป (ท่านสามารถยกเล็กรายการดังเวลานี้ได้ที่เหมู "การบริหารบัญชี")<br>ยื่นยัน<br>เขา<br>เขา |                                               |                         |
| ดำถามที่ถูกถามปอย<br>ช้ เหตุยกเว้นความผิด                                                        |                                                                         |                                                                                                    |                                               |                         |

🔒 เทคนิคเพื่อความปลอดภัย

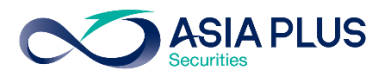

# KBANK ATM (ตู้เอทีเอ็ม)

\*หมายเหตุ: ลูกค้าที่มีหมายเลงบัญชีขึ้นต้นด้วยตัวอักษรภาษาอังกฤษ A B และ C ให้ใส่ตัวเลงแทนตัวอักษร โดย A = 1 / B = 2 / และ C = 3 เช่น หมายเลงบัญชีงองคุณคือ A1234567 ให้ใส่ 11234567

### **ั้นตอนที่ 1** : ใส่บัตรเอทีเอ็ม

และกรอกรหัสบัตรของท่าน

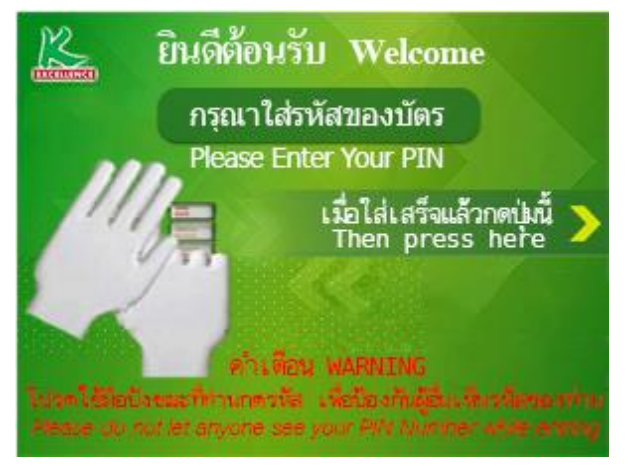

### ้**ขั้นตอนที่ 3 :** เลือก "อื่นๆ/ระบุรหัสบริษัท"

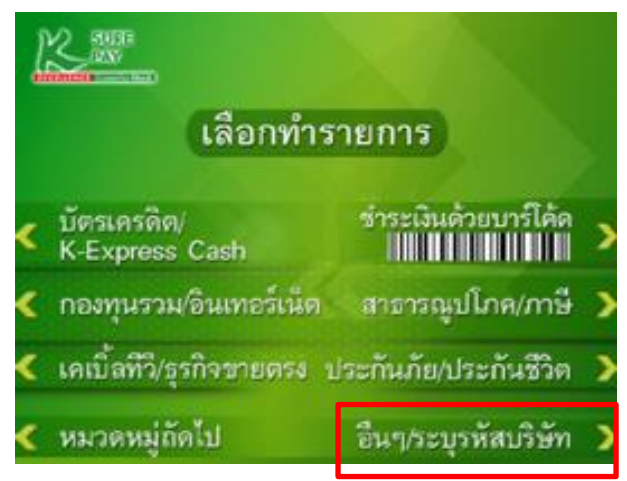

# **์ <u>พั้นตอนที่ 2</u> : เ**ลือก "ชำระเงิน/ชำระเงินด้วย บาร์โค้ด"

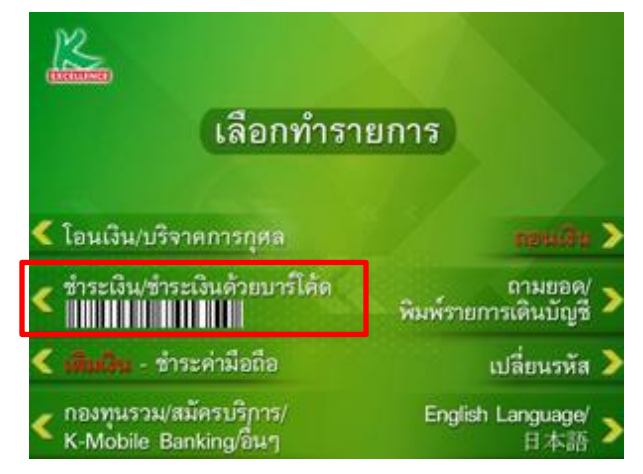

### ้**ขั้นตอนที่ 4 :** เลือกประเภทบัญชีของท่าน

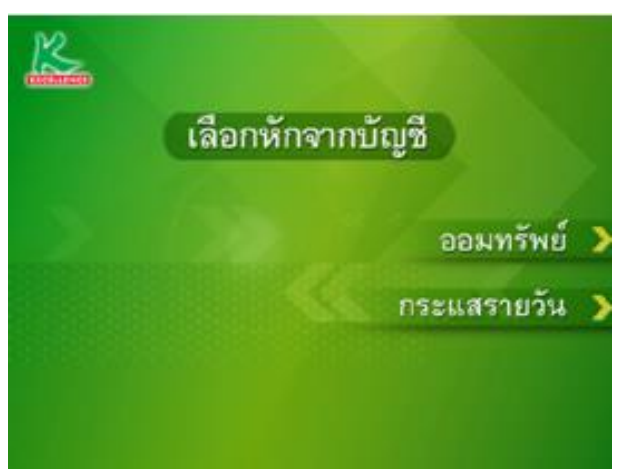

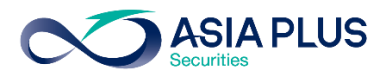

้ขั้นตอนที่ 5 : ใส่รหัสบริษัท "หมายเลง 33821"

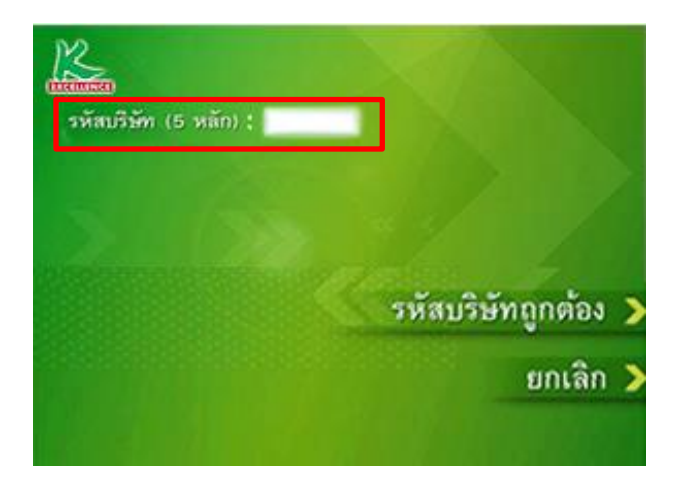

### ั้**นตอนที่ 7** : ระบุเลงบัญชีหลักทรัพย์ 5-7 หลัก

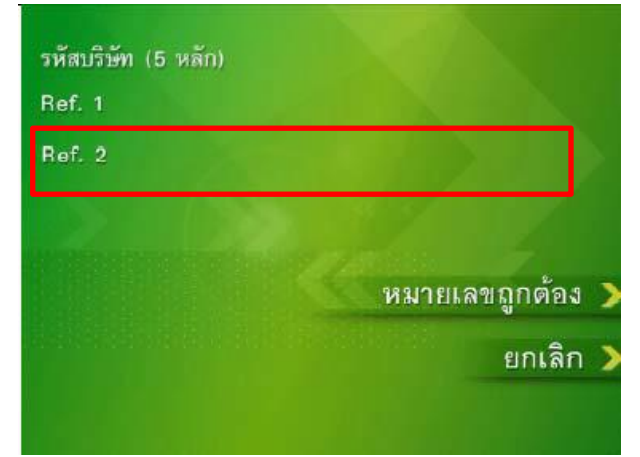

**ขั้นตอนที่ 6** : ระบุเลงที่บัตรประชาชน 13 หลัก หรือเลงที่พาสปอร์ต

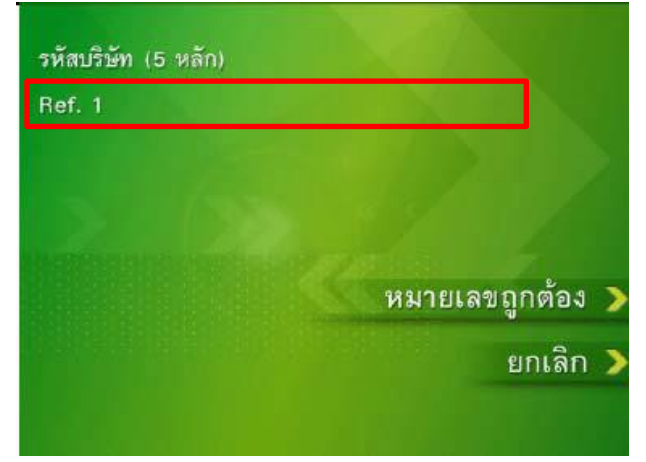

### ้**ขั้นตอนที่ 8** : ระบุจำนวนเงินที่จะชำระ

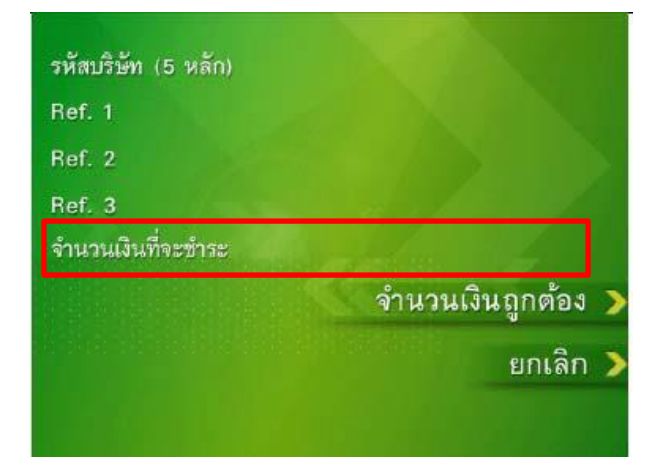

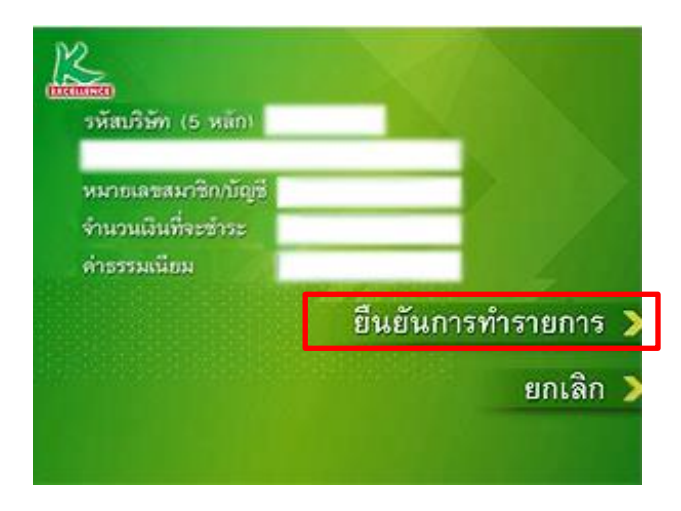

**ขั้นตอนที่ 9** : ตรวจสอบรายการ และเลือก "ยืนยันการทำรายการ"